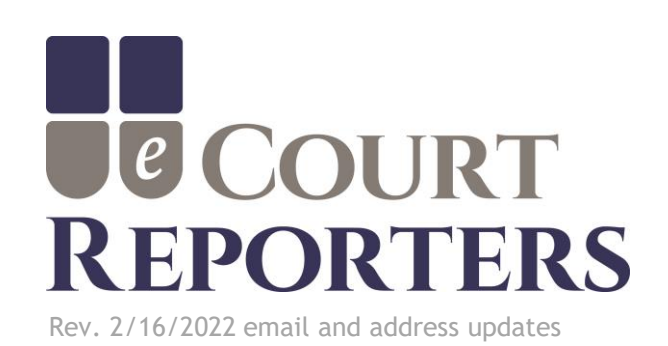

# Booking a Court Reporter or Videographer

IMPORTANT: Be sure to add <u>no-reply@ecourtreporters.com</u> to your safe list to ensure you receive all updates on your job requests.

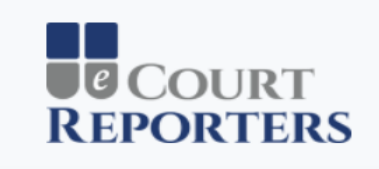

#### Welcome! Please Sign In

| mail | Address |  |
|------|---------|--|
|------|---------|--|

-🖸 Sign In

Forgot Password?

© 2018 - eCourt Reporters

Enter your email address and password on the Sign In screen.

| COURT Appointments My Profile                                              | Sample Firm                |   |
|----------------------------------------------------------------------------|----------------------------|---|
| ppointments                                                                |                            |   |
| how $10 \sim$ entries                                                      | Search:                    |   |
| D î↓ Date î↓ From î↓ To î↓ Type î↓ Name                                    | 11 Status V 11 Job Actions |   |
| No matching records found                                                  |                            |   |
| owing 0 to 0 of 0 entries (filtered from 3 total entries)                  |                            |   |
| Show Declined Appointments Show Canceled Appointments Show Older Appointme | ents                       |   |
| 2018 - eCourt Reporters                                                    |                            | 1 |
|                                                                            |                            |   |

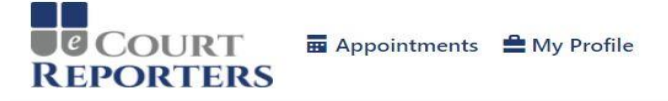

#### Sample Firm

| ervice Type                                                                                                    | State                                                                                                    | City                                                                                                    | Remote Services or In Person                                                         |
|----------------------------------------------------------------------------------------------------|----------------------------------------------------------------------------------------------------|----------------------------------------------------------------------------------------------------|--------------------------------------------------------------------------------------|
| Court Reporter                                                                                                    | Wisconsin - WI                                                                                                    | Burlington                                                                                                    | - Remote Services                                                                    |
| Jate                                                                                                    | Start Time                                                                                                    | End Time                                                                                                    |                                                                                      |
| 11/24/2020                                                                                                    |                                                                                                    | 0                                                                                                    | ① Find                                                                               |
|                                                                                                    |                                                                                                    |                                                                                                    |                                                                                      |
|                                                                                                    | Central Standard Time                                                                                                    |                                                                                                    |                                                                                      |
| ▼ Additional Services Require Please check the box next to any addit                                                                                                    | Central Standard Time<br>cd                                                                                                    | ide all of the selected services will be displayed.                                                                     |                                                                                      |
| <ul> <li>Additional Services Require</li> <li>Please check the box next to any addit</li> <li>Medical/Expert</li> </ul>                                                   | Central Standard Time<br>cd<br>cional service you require. Only court reporters who prov<br>— Hearing/Arbitration                                                    | ide all of the selected services will be displayed.                                                                     | <ul> <li>Rough Draft</li> </ul>                                                      |
| <ul> <li>Additional Services Require</li> <li>Please check the box next to any addit</li> <li>Medical/Expert</li> <li>Expedite (Same Day)</li> </ul>                      | Central Standard Time<br>ed<br>tional service you require. Only court reporters who prov<br>Hearing/Arbitration<br>Expedite (Next Day)                               | ide all of the selected services will be displayed.<br>Realtime<br>Expedite (2-8 Days)                                  | <ul> <li>Rough Draft</li> <li>Videotaped</li> </ul>                                  |
| <ul> <li>Additional Services Require</li> <li>Please check the box next to any addit</li> <li>Medical/Expert</li> <li>Expedite (Same Day)</li> <li>Interpreted</li> </ul> | Central Standard Time<br>ed<br>ional service you require. Only court reporters who prov<br>Hearing/Arbitration<br>Expedite (Next Day)<br>Web Conference (WebEx/Zoom) | ide all of the selected services will be displayed.<br>Realtime<br>Expedite (2-8 Days)<br>Professional Video Conference | <ul> <li>Rough Draft</li> <li>Videotaped</li> <li>Meeting/Conference Room</li> </ul> |

© 2020 - eCourt Reporters

Select Service Type, State, and City. Select "Remote Services" for virtual proceeding. Use the dropdown arrow to select "In Person" to request a court reporter or videographer for appearance in person. Next select date and time and check boxes for additional services needed, if any, for proceeding.

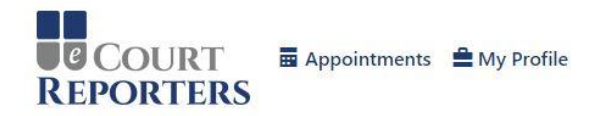

#### Find Service Providers and Book Appointments

| Service Type                                     | State       | itate    |                                  | City               |         | Remote Services or In Person |                 |   |      |
|--------------------------------------------------|-------------|----------|----------------------------------|--------------------|---------|------------------------------|-----------------|---|------|
| Court Reporter 🗸                                 | Wis         | consir   | n - WI                           | Burlington         |         | -                            | Remote Services |   |      |
| Date                                             |             |          | Start Time                       |                    |         | End Time                     |                 |   |      |
| 11/24/2020                                       | ~           |          | 6:00 AM                          |                    | 0       | 7:00 AM                      | ~               | 0 | Find |
|                                                  |             |          | Central Standard Time            |                    |         |                              |                 |   |      |
| <ul> <li>Additional Services Required</li> </ul> |             |          |                                  |                    |         |                              |                 |   |      |
| Please check the box next to any additional se   | rvice you i | require. | Only court reporters who provide | all of the selecte | d servi | ces will be displayed.       |                 |   |      |

| <ul> <li>Medical/Expert</li> <li>Expedite (Same Day)</li> </ul> | <ul> <li>Hearing/Arbitration</li> <li>Expedite (Next Day)</li> </ul> | <ul> <li>Realtime</li> <li>Expedite (2-8 Days)</li> </ul>                         | Rough Draft Videotaped                                                      |
|-----------------------------------------------------------------|----------------------------------------------------------------------|-----------------------------------------------------------------------------------|-----------------------------------------------------------------------------|
| <ul><li>Interpreted</li><li>Courthouse</li></ul>                | Web Conference (WebEx/Zoom) Notary Public                            | <ul> <li>Professional Video Conference</li> <li>Audio Transcription/CD</li> </ul> | <ul> <li>Meeting/Conference Room</li> <li>CART/Broadcast Caption</li> </ul> |

| Matching Court Report<br>Show 10 • entries | ters                                                                                                    | Sear                                                                                            | ch: All fields                                                                 |                     |
|--------------------------------------------|----------------------------------------------------------------------------------------------------|-------------------------------------------------------------------------------------------------|--------------------------------------------------------------------------------|---------------------|
|                                            | Certifications                                                                                                    | Services and Prices                                                                             |                                                                                | Actions             |
| < 10 Ratings<br>Not Yet Rated 2/ years     | RPR: Registered Professional Reporter<br>RMR: Registered Merit Reporter<br>RDR: Registered Diplomate Reporter<br><u>+ more</u> | Initial Appearance Fee<br>Hourly Rate<br>Original Transcript and 1 Copy<br><u>+ more</u>        | <ul><li>\$99.99 fixed</li><li>\$59.99 hourly</li><li>\$4.99 per page</li></ul> | Request Appointment |
| < 10 Ratings<br>NOT YET NATED 25 YEARS     | RPR: Registered Professional Reporter                                                                                          | Initial Appearance Fee<br>Original Transcript and 1 Copy<br>Take Down/No Write<br><u>+ more</u> | \$75.00 fixed<br>\$3.50 per page<br>\$200.00 fixed                             | Request Appointment |
| Not Yet Rated 22 years                     | CSR: Certified Shorthand Reporter                                                                                              | Initial Appearance Fee<br>Hourly Rate<br>Original Transcript and 1 Copy<br><u>+ more</u>        | \$75.00 fixed<br>\$50.00 hourly<br>\$4.75 per page                             | Request Appointment |

### Results of successful search.

| Matching Court Re                                                                                                    | eporters                              |                                   |                      |                       |   |
|----------------------------------------------------------------------------------------------------|---------------------------------------|-----------------------------------|----------------------|-----------------------|---|
| Show 10 🔻 entrie                                                                                                    | S                                     | Search:                           | All fields           | Enter Exact Full Name |   |
| Rating 11 Experien                                                                                                    | ce 11 Certifications                  | Services and Prices               |                      | Actions               |   |
| ★★★★ 27 years                                                                                                    | RPR: Registered Professional Reporter | Initial Appearance Fee            | <b>\$99.99</b> fixed | Request Appointment   |   |
| < 10 Ratings                                                                                                    | RMR: Registered Merit Reporter        | Hourly Rate                       | \$59.99 hourly       |                       |   |
|                                                                                                    | RDR: Registered Diplomate Reporter    | Original Transcript and 1 Copy    | \$4.99 per page      |                       |   |
|                                                                                                    | + more                                | Charge for Index?                 | \$0.99 per page      |                       |   |
|                                                                                                    |                                       | Take Down/No Write                | \$199.99 fixed       |                       |   |
|                                                                                                    |                                       | Same Day                          | \$4.99 fixed         |                       |   |
|                                                                                                    |                                       | 1 Day                             | \$4.99 fixed         |                       |   |
|                                                                                                    |                                       | 2 Day                             | \$3.99 fixed         |                       |   |
|                                                                                                    |                                       | 3 Day                             | \$2.99 fixed         |                       |   |
|                                                                                                    |                                       | 4 Day                             | <b>\$1.99</b> fixed  |                       |   |
|                                                                                                    |                                       | 5 Day                             | \$0.99 fixed         |                       |   |
|                                                                                                    |                                       | Medical/Expert                    | \$0.29 per page      |                       |   |
|                                                                                                    |                                       | Videotaped                        | \$0.29 per page      |                       |   |
|                                                                                                    |                                       | Audio Transcription               | \$3.99 per page      |                       |   |
|                                                                                                    |                                       | Realtime                          | \$2.99 per page      |                       |   |
|                                                                                                    |                                       | Provide Conference Room           | \$199.99 daily       |                       |   |
|                                                                                                    |                                       | Provide GoToMeeting/Zoom/etc.     | <b>\$99.99</b> fixed |                       |   |
|                                                                                                    |                                       | Additional Laptop                 | \$99.99 per device   |                       |   |
|                                                                                                    |                                       | Additional Tablet (iPad, Android) | \$79.99 per device   |                       |   |
|                                                                                                    |                                       | Notary Public                     | \$0.99 per signature |                       |   |
|                                                                                                    |                                       | Mileage                           | \$0.59 per mile      |                       |   |
|                                                                                                    |                                       | Copy Transcript                   | \$1.99 per page      |                       |   |
|                                                                                                    |                                       | <u>- less</u>                     |                      |                       | ) |
| to the total and the total and total and the total and the total and the total and the | RPR: Registered Professional Re       | Initial Appearance Fee            | \$75.00 fixed        | Request Appointment   |   |
| < 10 Rating                                                                                                    |                                       | riginal Transcript and 1 Copy     | \$3.50 per page      |                       |   |
| s to Radino                                                                                                    |                                       | Take Down/No Write                | \$200.00 fixed       |                       |   |
|                                                                                                    |                                       | + more                            |                      |                       |   |
| Yet Rated 22 years                                                                                                    | CSR: Certified Shorthand Reporter     | Initial Appearance Fee            | <b>\$75.00</b> fixed | Request Appointment   |   |
|                                                                                                    |                                       | Hourly Rate                       | \$50.00 hourly       |                       |   |
|                                                                                                    |                                       | Original Transcript and 1 Copy    | \$4.75 per page      |                       |   |
|                                                                                                    |                                       | + more                            |                      |                       |   |

Showing 1 to 3 of 3 entries

To see all rates for each service provider, click on "+more." Click "Request Appointment" with selection choice.

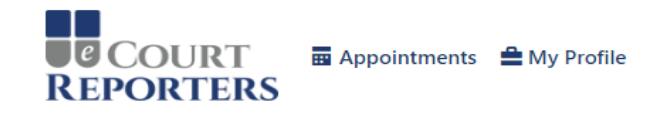

#### Appointment Request © Return to Search Results

You are requesting an appointment with a Court Reporter on Wednesday, August 15, 2018 from 11:00 AM to 02:00 PM Central Daylight Time.

#### **Location Information**

Please provide appointment location information to proceed with booking

|   | Office of eCourt Reporters                        |                         |                                  |             |            |
|---|---------------------------------------------------|-------------------------|----------------------------------|-------------|------------|
|   | Address *                                         | Address 2               | State *                          | City *      | Zip Code * |
|   | 441 Milwaukee Ave.                                | Suite 11                | Wisconsin                        | ✓ Milwaukee | ← 53202    |
|   | Notes                                             |                         |                                  |             |            |
|   | Suite 11 is located on second floor of            | f office building.      |                                  |             |            |
|   |                                                   |                         |                                  |             |            |
|   | Upload Documents                                  |                         |                                  |             |            |
|   | ▼ Upload Files                                    |                         |                                  |             |            |
| ~ |                                                   |                         | Drop files                       | here        |            |
|   |                                                   |                         |                                  |             |            |
|   | Upload or drag and drop files here, including the | notice of deposition an | nd any other relevant documentat |             |            |
|   | Request Appointment                               |                         |                                  |             |            |
| 7 |                                                   |                         |                                  |             |            |
|   | Fill in appoint                                   | ment i                  | informat                         | ion.        |            |
|   | Unload notice                                     | canti                   | ion or a                         | ny necessa  | ry files   |
|   | opioad notice                                     | , cape                  |                                  | ing necessa | iy mes.    |
|   | Click "Romos                                      | t Anno                  | intment                          | "           |            |

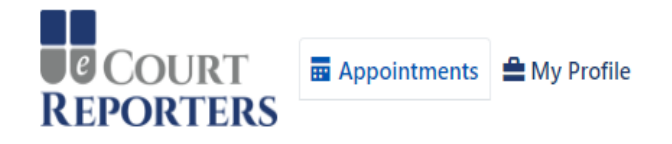

#### Sample Firm

X

#### Appointments

**Your appointment request for a Court Reporter was successful**, and is highlighted below. Sample Reporter2 has been notified, and will accept or decline your request shortly.

#### Please Answer The Following Question

Have you worked with Sample Reporter2 as a Court Reporter before (unrelated to eCourt Reporters)?

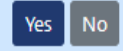

#### Find a Service Provider

| Show | 10 • entries | S        |         |                |                  | Search:   |             |
|------|--------------|----------|---------|----------------|------------------|-----------|-------------|
| ID 🔃 | Date 11      | From 11  | To 🔃    | Type 🌐         | Name 11          | Status v  | Job Actions |
| 696  | 8/15/2018    | 11:00 AM | 2:00 PM | Court Reporter | Sample Reporter2 | Requested | <b>⊙⊘</b>   |

Showing 1 to 1 of 1 entries (filtered from 4 total entries)

Show Declined Appointments Show Canceled Appointments Show Older Appointments

© 2018 - eCourt Reporters

## A successful appointment request!

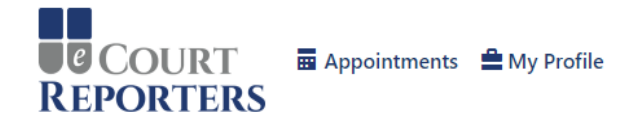

#### Sample Firm

#### **Appointments**

| • | <b>Your</b><br>Judith | <b>appointment r</b><br>n Gerulat has be | equest<br>en not | <b>for a</b><br>fied, a | Court F<br>nd will a | Reporte<br>accept ( | e <b>r was suc</b><br>or decline | c <b>essful</b> , and<br>your reques | d is highlig<br>st shortly. | phted below. |       |         |             |
|---|-----------------------|------------------------------------------|------------------|-------------------------|----------------------|---------------------|----------------------------------|--------------------------------------|-----------------------------|--------------|-------|---------|-------------|
|   | Find                  | a Service Provider                       |                  |                         |                      |                     |                                  |                                      |                             |              |       |         |             |
|   | Show                  | 10 🗸 entries                             |                  |                         |                      |                     |                                  |                                      |                             |              |       | Search: |             |
|   | ID 11                 | Date 1                                   | Fron             | n î                     | То                   | î↓                  | Туре                             | ţ↑                                   | Name                        | †↓           | Statu | is 🗸 🗎  | Job Actions |
|   | 1430                  | 1/9/2021                                 | 8:00             | AM                      | 9:00                 | AM                  | Court Re                         | eporter                              | Sample F                    | Reporter2    | Reque | ested   | <b>⊙⊘</b>   |

For job detail information or to communicate with the service provider, click on the job icon ( ).

The service provider has been notified of the request. You will receive an email shortly of assignment status.

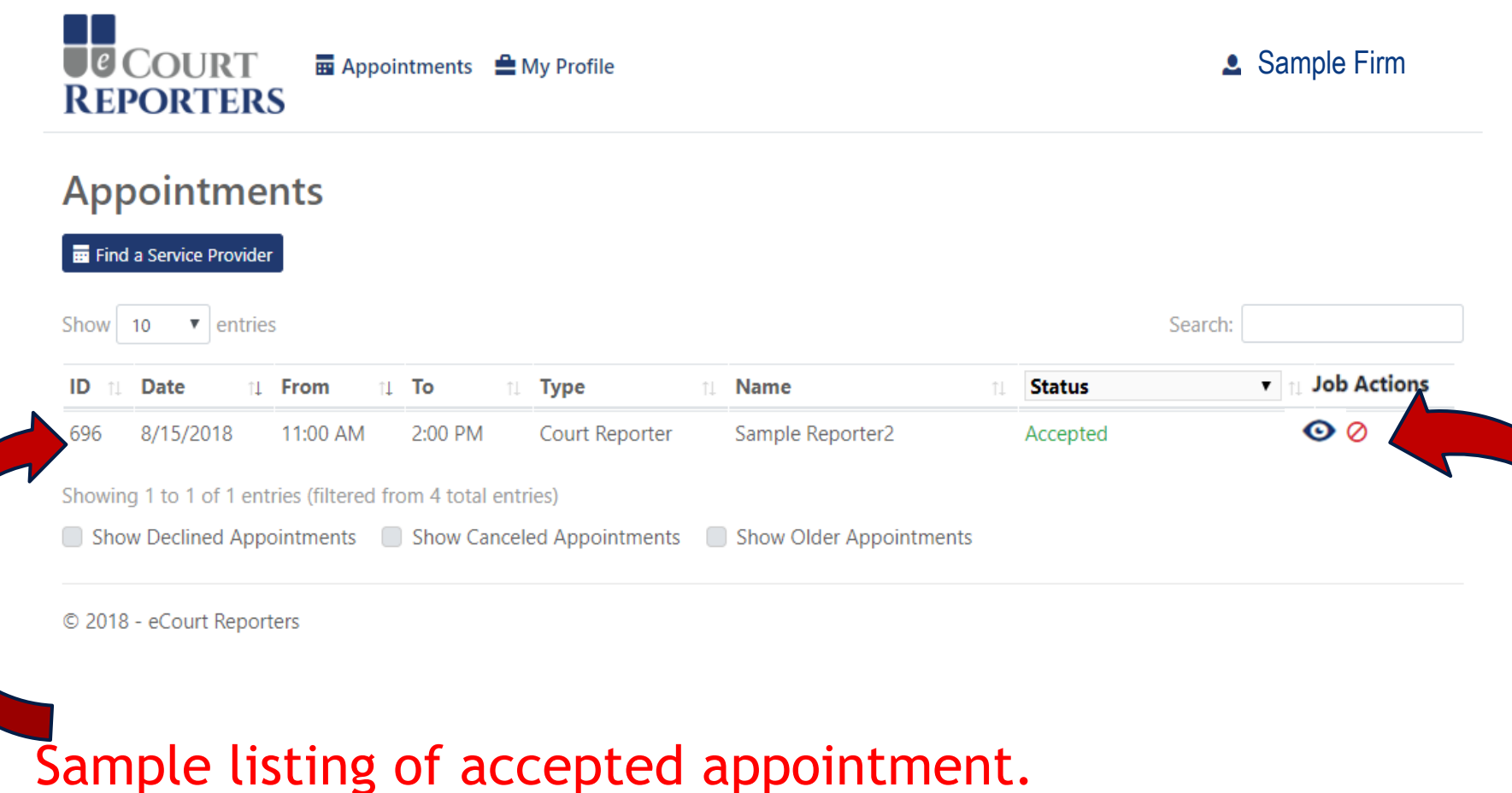

Click on job icon ( $\odot$ ) to communicate with service provider.

Note: All communication must be done within the portal.

#### Appointment ID: 862 Appointment Details - Accepted Your appointment request has been accepted! O Cancel Appointmen Appointment 🥕 Edit 🧨 Edit Location Sample Reporter2 (Court Reporter) eCourt Reporters Office 441 Milwaukee Avenue Friday, March 22, 2019 10:00 AM to 3:00 PM Suite 11 (Central Daylight Time) Burlington, WI 53105 I Enter all communication regarding this assignment here. Sample Attorney101 (Attorney) Test for appointment. Sample Attorney101 (Attorney) 3/12/2019 10:34 AM Confirmed Services and Prices Files Below is a list of the services Sample Reporter2 provides, with pricing. Required services are highlighted, and services you requested for this appointment are indicated with 🖋 Upload File \$99.99 fixed Initial Appearance Fee Hourly Rate \$59,99 hourly Original Transcript and 1 Copy \$4.99 per page Charge for Index? O \$0.89 per page Take Down/No Write O \$199.99 fixed Same Day Expedite O \$4.99 fixed elow is a list of the files you uploaded for this appointment. Click to open. 1 Day Expedite O \$4.99 fixed 2 Day Expedite O \$3.99 fixed MB Locations we serve 01 14 19.jpg 亩 3 Dav Expedite O \$2.99 fixed

Communicate all information regarding assignment in "+Add Note." You can add a Zoom link (etc.) in the "+Add Note" field. Notify service provider of job confirmation 24 hours in advance of appointment.

To add notice, caption, or other files, click "Upload Files" and "Save Files."

| Notes/Special Requests                                                                        | +*                                                                                        |
|-----------------------------------------------------------------------------------------------|-------------------------------------------------------------------------------------------|
| Karen Renee MCR (Firm/Agency)<br>Discharge Appeal. Notice not provided. Contact               |                                                                                           |
| Appointment Files (Transcripts, Exhibits, Media, etc.)                                        | Admin Files                                                                               |
| Below is a list of the files the Court Reporter uploaded for this appointment. Click to open. | Below is a list of the files eCourt Reporters uploaded for this appointment. Cli<br>open. |
| <ul> <li><u>190219hrg1.txt</u></li> <li><u>190219hrg1 REPORTER CERTIFICATE.pdf</u></li> </ul> | (No files uploaded)                                                                       |
| Services and Prices                                                                           | Files                                                                                     |

You will receive an email notification when the transcript files are uploaded in the appointment detail page.

#### Notes/Special Requests

Karen Renee MCR (Firm/Agency) Discharge Appeal. Notice not provided. Contact

Appointment Files (Transcripts, Exhibits, Media, etc.)

Below is a list of the files the Court Reporter uploaded for this appointment. Click to open.

### <u>190219hrg1.txt</u> <u>190219hrg1 REPORTER CERTIFICATE.pdf</u>

Services and Prices

#### Admin Files

Below is a list of the files eCourt Reporters uploaded for this appointment. Click to open.

(No files uploaded)

Files

Once the court reporter has uploaded the files and submitted the job sheet to eCourt Reporters, your Firm/Agency will be invoiced for the job. The invoice will reflect all the rates that were locked in upon booking PLUS a fee of 10% of the total invoice. The Firm/Agency is responsible to pay eCourt Reporters. eCourt Reporters then pays the court reporter or videographer.

+ Add Note

## COURT REPORTERS

## www.ecourtreporters.com

Please see <u>eCourt Reporters' resources</u> tab on our website for additional information or feel free to contact us:

office@ecourtreporters.com

262-210-3915

P.O. Box 250, Burlington, WI 53105